# Websense Secure Messaging 用户帮助

Secure Messaging 用户帮助 | Email Security Gateway | 7.8.x 版

欢迎使用 Websense Secure Messaging,此工具为传输和查看电子邮件中的敏感、 个人数据提供了一个安全门户。使用此门户可查看某个组织向您发送的包含敏 感信息的邮件,该组织使用此门户的目的正是在此。

在收到第一封安全邮件并在此门户上创建帐户后,便可以在安全邮件门户中执 行下列某些或所有活动:

- ◆ 查看向您发送的安全邮件
- ◆ 回复您已收到的安全邮件
- ◆ 转发您已收到的安全邮件
- ◆ 撰写新的安全邮件
- ◆ 在您发送的安全邮件中包含附件
- ◆ 查看您已发送的安全邮件
- ◆ 将安全邮件发送到 Trash (垃圾箱)
- ◆ 使用关键字搜索邮件

允许您执行的任务基于向您发送安全邮件的组织授予您的权限。例如,可能不 允许您转发安全邮件,或在通过门户发送的邮件中包含附件。

另有 8 个语言版本的 Secure Messaging 用户帮助可供选用。请参阅 Websense 技术文档库, 下载帮助的译本。

内容:

- ◆ 通知电子邮件和帐户注册
- ◆ 安全邮件门户
- ◆ 邮件列出在安全门户中
- ◆ 帐户设置

# 通知电子邮件和帐户注册

Secure Messaging 用户帮助 | Email Security Gateway | 7.8.x 版

当向门户发送安全邮件以供您查看时,您会收到一封通知电子邮件。此邮件提供了有关该安全邮件的详细信息,包括邮件发件人、邮件主题和附件数(如果有)。

此通知还包含一个用于访问安全门户的链接,以及此邮件和链接的计划过期 日期。

第一个通知包含一个链接,您可以通过该链接在门户中创建一个帐户,然后使用 这个帐户访问当前和未来的安全邮件。单击该通知中的链接以启动注册过程。

## 创建安全邮件门户帐户

通过单击通知电子邮件中提供的链接创建安全邮件门户帐户。将出现一个注册 屏幕,其中显示了预填充有您的地址的 Email address (电子邮件地址)字段。 输入以下信息:

- ◆ Password (密码)。输入并确认帐户密码(长度为6至18个字母数字字符)。必须使用混合大小写的字母和至少1个数字。密码强度工具可衡量密码的复杂性,告诉您密码强度是弱、中等还是强,或者它是否安全。
- ◆ Security Question (安全问题)。从下拉列表中选择一个安全问题。此问题 用于在您需要重置密码时识别您的身份。

输入所选问题的正确回答。请注意,回答区分大小写。

◆ Language (语言)。从下拉列表中选择首选安全门户语言。

通过下列步骤完成帐户注册:

- 单击 Create Account (创建帐户),以在邮件门户中打开安全电子邮件。
   此后,当单击安全邮件通知链接时,系统将提示您在门户的 Log On (登录)
   屏幕上输入电子邮件地址和密码。
- 2. 系统会弹出一则消息,说明确认电子邮件已发送至您注册的电子邮件帐户。
- 3. 打开电子邮件帐户并执行以下操作之一:
  - 如果收到确认电子邮件,打开该邮件并单击随附的链接以确认您的电子 邮件地址。
  - 如果未收到确认电子邮件,单击弹出消息中的 Resend Account Confirmation (重新发送帐户确认)(第2步)以让系统重新发送确认 电子邮件。
- 成功确认帐户电子邮件地址之后,您可以登录至安全邮件门户以查看电子 邮件。

您可以在安全邮件门户中查看这些设置,并对其进行任何所需更改。有关详细 信息,请参阅帐户设置 (第5页)。

#### 重置密码

如果您忘记密码,请单击 Log On (登录)屏幕中的 Forgot my password (忘记 密码),以打开 Forgot Password (忘记密码)对话框。Email address (电子邮 件地址)字段中预填充有您的地址。

- 1. 回答在创建安全邮件门户帐户时选择的安全问题。请记住,回答区分大小写。
- 2. 单击 Send Password Reset (发送密码重置)以获得包含重置密码链接的邮件。此电子邮件将发送到您的本地电子邮件帐户。
- 3. 通过输入并确认一个新密码来重置密码。
- 4. 使用您的新密码登录到安全邮件门户。

# 安全邮件门户

Secure Messaging 用户帮助 | Email Security Gateway | 7.8.x 版

安全邮件门户包括以下左侧导航菜单项:

- ◆ Inbox (收件箱)
- ◆ Sent Items (已发送邮件)
- ◆ Trash (垃圾箱)
- ◆ Account Settings (帐户设置)

将在屏幕右上角的 Websense Secure Messaging 横栏中出现一个 Log Off (注销) 按钮。您的电子邮件地址将显示在 Log Off (注销) 按钮左侧。

邮件在门户中的保留时间有限。每个安全邮件传送的通知邮件都包含此邮件的过期日期。

# 邮件列出在安全门户中

Secure Messaging 用户帮助 | Email Security Gateway | 7.8.x 版

单击 Inbox (收件箱)、Sent Items (已发送邮件)或 Trash (垃圾箱)菜单项 将打开分别从安全邮件门户中已收到、已发送或已删除的邮件列表。

这些邮件列表显示了发件人或收件人地址、邮件主题和电子邮件发送或接收日期/时间。单击 Inbox (收件箱) 左侧导航菜单项以打开此列表。

您可以在这些邮件列表中执行以下任务:

- ◆ 查看邮件
- ◆ 撰写并发送新邮件
- ◆ 删除邮件
- ◆ 搜索邮件
- ◆ 刷新"收件箱"邮件列表

Account Settings (帐户设置)页面包含您的安全邮件门户帐户信息,其中包括安全问题和回答。有关查看和更改门户帐户设置的信息,请参阅帐户设置 (第5页)。

### 查看邮件

单击主题链接以打开并查看您的安全邮件。此邮件包含以下相关信息:

- ◆ From (发件人)。发件人电子邮件地址
- ◆ To (收件人)。收件人电子邮件地址
- ◆ Subject (主题)。邮件主题
- ◆ Date (日期)。通过门户接收或发送邮件的日期/时间
- ◆ Attachment (附件)。如果邮件包含附件,文件名将以指向此文件的链接形 式显示。

电子邮件中可执行的操作可能包括以下内容,具体取决于安全邮件门户管理员 授予您的权限:

| 操作                  | 说明                                                                                                    |
|---------------------|----------------------------------------------------------------------------------------------------|
| Reply (回复)          | 针对邮件发件人地址作出回应。                                                                                                    |
| Reply All<br>(全部回复) | 针对邮件中列出的所有地址(包括发件人和收件人)作出回应。                                                                                                    |
|                     | 如果您有权限仅回复向您发送原始安全邮件的组织<br>中的收件人,所有外部收件人地址都会从地址列表<br>中自动删除。                                                                               |
|                     | 当使用此操作时,可能无法通过添加或删除任何收<br>件人地址来修改收件人列表。                                                                                                  |
| More Actions        | (更多操作)                                                                                                    |
| Forward<br>(转发)     | 将邮件转发给至少1位其他收件人。根据您的权限,您可转发给:                                                                                                    |
|                     |                                                                                                    |
|                     | • 仅属于向您发送原始安全邮件的组织的收件人                                                                                                    |
|                     | <ul> <li>· 仅属于向您发送原始安全邮件的组织的收件人</li> <li>· 属于向您发送原始安全邮件的组织的至少1位收件人</li> </ul>                                                            |
|                     | <ul> <li>• 仅属于向您发送原始安全邮件的组织的收件人</li> <li>• 属于向您发送原始安全邮件的组织的至少1位收件人</li> <li>用分号将多个收件人地址隔开。</li> </ul>                                    |
| Delete (删除)         | <ul> <li>• 仅属于向您发送原始安全邮件的组织的收件人</li> <li>• 属于向您发送原始安全邮件的组织的至少1位收件人</li> <li>用分号将多个收件人地址隔开。</li> <li>从邮件列表中删除邮件并发送到Trash(垃圾箱)。</li> </ul> |

### 撰写并发送新邮件

单击 **Compose (撰写)**(屏幕右上角)以打开 **Compose**(撰写)页面。使用以下步骤以发送新邮件:

- 1. 在 To (收件人) 字段中输入至少 1 位邮件收件人。根据您的权限, 您可将 新邮件发送给:
  - 仅属于向您发送原始安全邮件的组织的收件人
  - 属于向您发送原始安全邮件的组织的至少1位收件人

- 如果要将邮件副本发送给1位或多位收件人,请单击+CC(抄送)。收件 人限制与步骤1中列出的限制相同。
- 3. 在 Subject (主题) 字段中输入邮件主题。
- 4. 输入邮件内容。
- 对邮件感到满意时,单击 Send (发送)。如果要查看您的邮件,请单击 Sent Items (已发送邮件) 左侧导航菜单项。

如果决定不发送邮件,请单击 Cancel (取消)。

#### 删除邮件

要删除 Inbox (收件箱)中的邮件,请通过勾选相应的复选框选择要删除的一封或多封邮件。通过勾选列表顶部的 Select All (全选)复选框选择邮件列表中的所有邮件。

单击 Trash (垃圾箱) 图标,以将所选邮件发送到 Trash (垃圾箱)列表。

#### 搜索邮件

使用搜索框(位于屏幕右上角 Compose (撰写)按钮旁)搜索各个邮件。在搜 索框中输入关键字,并按 Refresh (刷新)图标。您可以搜索邮件主题中的术语。

#### 刷新"收件箱"邮件列表

单击 **Refresh(刷新)**图标,以使用在打开安全邮件门户收到的任何电子邮件更新 Inbox (收件箱)邮件。

## 帐户设置

Secure Messaging 用户帮助 | Email Security Gateway | 7.8.x 版

首次打开 Account Settings (帐户设置)页面时,它包含在创建安全邮件门户帐 户时所进行的选择。您可以在此页面中查看并更改这些设置。

- ◆ 从 Language (语言) 下拉列表中选择其他门户语言。
- ◆ 从下拉列表中选择其他密码重置安全问题。
   为新的安全问题输入正确的回答。请注意,回答条目区分大小写。
- 通过以下方式更改您的密码:在 Old password (旧密码)条目字段中输入 当前密码,然后输入并确认新密码。
   长度应为6至18个字母数字字符。必须使用混合大小写的字母和至少1个

长度应为 6 至 18 个子母数子子符。必须使用混合大小与的子母和至少 1 个数字。